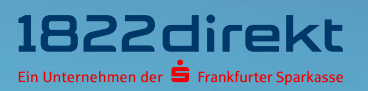

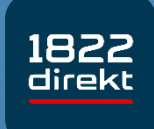

Sie möchten die 1822direkt Banking App einrichten? So führen Sie die Einrichtung mit Online-Kennung und Online-PIN & dem 1822TAN+ Verfahren durch.

**Bitte beachten Sie:** Laden Sie sich die 1822direkt Banking App vorab in Ihrem App-Store herunter und halten Sie Ihr eingerichtetes 1822TAN+ Verfahren bereit.

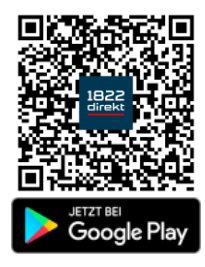

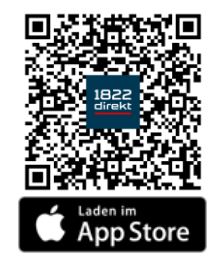

Wir empfehlen Ihnen für die Erteilung von Aufträgen in Verbindung mit der 1822direkt Banking App und dem Online-Banking am Desktop-Computer grundsätzlich das 1822TAN+ Verfahren zu nutzen.

Andernfalls ist für die Nutzung der Banking App in Verbindung mit dem QRTAN+ Verfahren ein zusätzliches zweites Smartphone für die Anzeige des QR-Codes erforderlich.

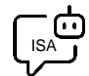

Sie möchten sich bei der Einrichtung von 1822TAN+ unterstützen lassen? ISA, Ihre digitale Service-Assistenz der 1822direkt, führt Sie unter "Einstellungen > TAN > TAN-Verfahren verwalten > 1822TAN+" gerne Schritt für Schritt durch die Einrichtung von 1822TAN+. Sie können <u>hier klicken</u>, um sich von ISA unterstützen zu lassen.

#### Schritt 1

Nachdem Sie die 1822direkt Banking App auf Ihrem Smartphone installiert haben, können Sie mit der Einrichtung beginnen.

Damit Sie per Push-Mitteilung bspw. über Kontobewegungen oder erteilte Aufträge informiert werden, ist es erforderlich, den **Empfang von Mitteilungen** zu **erlauben**.

| "1822direkt Banking" möchte                                                                                                  |  |
|----------------------------------------------------------------------------------------------------|--|
| Mitteilungen können Hinweise, Töne<br>und Symbolkennzeichen sein. Sie<br>können in den Einstellungen<br>konfiguriert werden. |  |
| Nicht erlauben                                                                                                    |  |
| Erlauben                                                                                                    |  |
|                                                                                                    |  |
|                                                                                                    |  |
|                                                                                                    |  |

# Schritt 2

Wählen Sie die Option "**Einloggen**" und anschließend die Art, wie Sie die 1822direkt Banking App mit dem Online-Banking verknüpfen möchten.

In dieser Anleitung erfahren Sie, wie Sie die Einrichtung der App mit Ihrer "**Online-Kennung**" und "**Online-PIN**" durchführen.

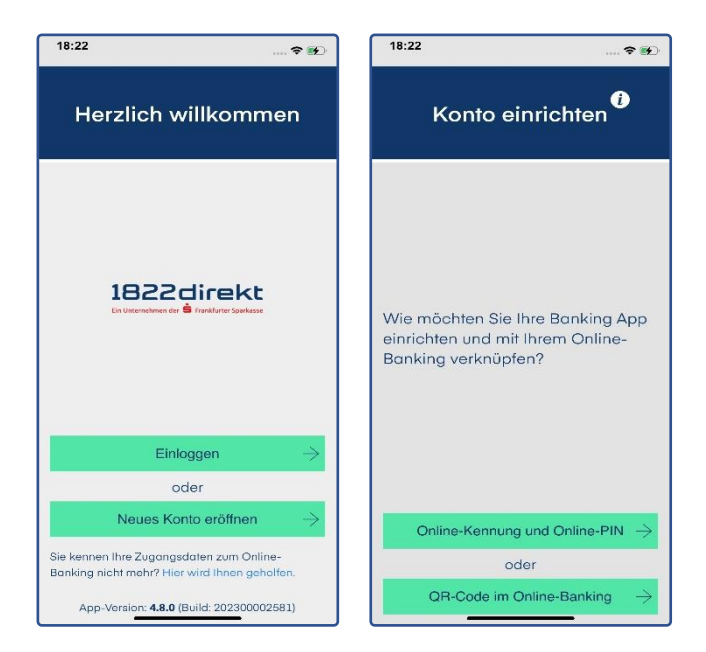

#### Schritt 3

Halten sie Ihre "**Online-Kennung**" und "**Online-PIN**" bereit und **erfassen** Sie diese im entsprechenden Eingabefeld.

Im Anschluss können Sie mit klicken auf den Button "Anmelden" den Einrichtungsprozess fortführen.

| K                                                                        | onto einrich                                                                                                    | ten                                                        |
|--------------------------------------------------------------------------|----------------------------------------------------------------------------------------------------|------------------------------------------------------------|
| alioa Kaopun                                                             | <i>a</i>                                                                                                    |                                                            |
|                                                                          | v                                                                                                    |                                                            |
| nline-PIN:                                                               |                                                                                                    |                                                            |
|                                                                          |                                                                                                    | •                                                          |
| verschlüsse<br>darüber hin<br>Übermittlun<br>nicht statt.<br>unseren Dat | It an die 1822direkt übe<br>ausgehende Speicherun<br>g Ihrer Zugangsdaten an<br>Weitere Informationen fi<br>tenschutzhinweisen. | rmittelt. Eine<br>g oder<br>n Dritte findet<br>nden Sie in |
|                                                                          | Anmelden                                                                                                    | $\rightarrow$                                              |
|                                                                          |                                                                                                    |                                                            |
|                                                                          | Abbrechen                                                                                                    |                                                            |
|                                                                          | Abbrechen                                                                                                    |                                                            |

Ihre Online-Kennung und Online-PIN nutzen Sie bereits für die Anmeldung zum Online-Banking auf unserer Website.

# Schritt 4

Vergeben und Bestätigen Sie das **App-Passwort zum Entsperren der App.** Optional können Sie zum zukünftigen Entsperren der 1822direkt Banking App auch die Verwendung von Biometrie erlauben.

| 18:22                                                                                                    | 🗢 😰                                                                                                    | 18:22           |                    | 🗢 🕪     | 18:22                |                                               | 🗢 死    |
|----------------------------------------------------------------------------------------------------|----------------------------------------------------------------------------------------------------|-----------------|--------------------|---------|----------------------|-----------------------------------------------|--------|
|                                                                                                    | WEITER                                                                                                    |                 |                    | WEITER  |                      |                                               | WEITER |
| 1822 c                                                                                                    | lirekt<br>Nanvela lepenasi                                                                                                    | 18              | 322direkt          |         | 1                    | 822direkt<br>Gernande 🕯 nach brigenaar        |        |
| Bitte vergeben Sie ei                                                                                                    | n App-Passwort                                                                                                    | Bitte wiederhol | len Sie Ihr App-Po | asswort | Bitte wiederh        | olen Sie Ihr App-Pas                          | swort  |
| Passwortsicherheit<br>Wichtiger Hinweis: Sie<br>identischen Passwöhrer<br>App, die 1822direkt Bar<br>Online-Banking vergeb<br>Ø 8 oder mehr Zeict<br>Mindestens einen<br>Mindestens eine Z<br>Mindestens ein Sc | sehr gut<br>dürfen keine<br>für die 1822TAN+<br>ikling App und Ihr<br>en.<br>kleinbuchstaben<br>Großbuchstaben<br>ahl<br>inderzeichen |                 |                    |         | Fa<br>Möchter<br>Nei | nsie Face ID Verwenden um<br>sich einzulogen? |        |
| Wozu ein Ap                                                                                                    | o-Passwort?                                                                                                    | Wozu            | ein App-Passwort?  | e       | Woz                  | u ein App-Passwort?                           |        |

# Schritt 5

Schließen Sie die Einrichtung in der 1822direkt Banking App ab. Hierzu ist die Freigabe mit Ihrem aktiven TAN-Verfahren erforderlich – einfach eine **TAN** anfordern.

| 18:22                                                                                       | 🕈 👀                                                                |
|---------------------------------------------------------------------------------------------|--------------------------------------------------------------------|
| Einrichtung a                                                                               | bschließen                                                         |
| Zur Nutzung der 18:<br>App ist eine Freigat<br>aktiven TAN-Verfahr<br>Bitte fordern Sie ein | 22direkt Banking<br>se mit Ihrem<br>ren erforderlich.<br>e TAN an. |
| TAN anfo                                                                                    | ordern                                                             |

#### Schritt 6

Nachdem Sie die TAN angefordert haben, können Sie die **Aktivierung** der 1822direkt Banking App mit Ihrem TAN-Verfahren **bestätigen**.

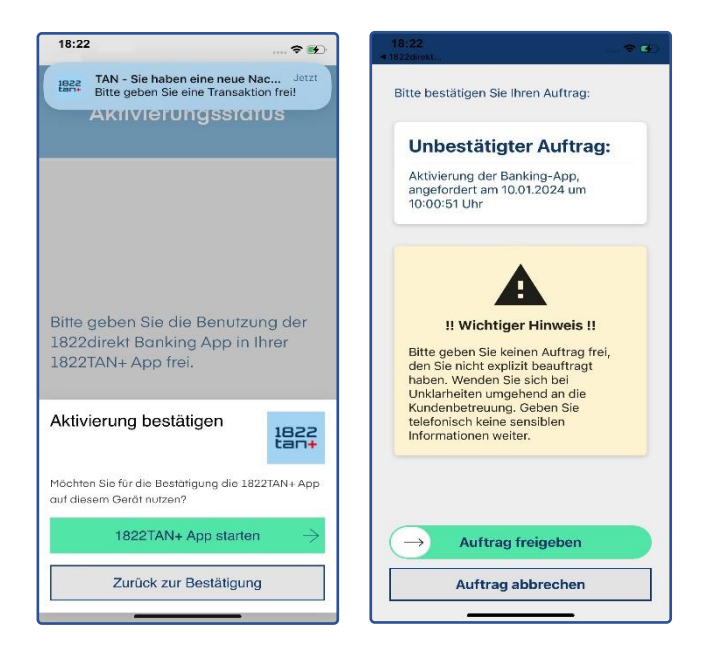

# Schritt 7

**Geschafft**. Sie können die 1822direkt Banking App nun zusätzlich zum Online-Banking am Desktop-Computer nutzen.

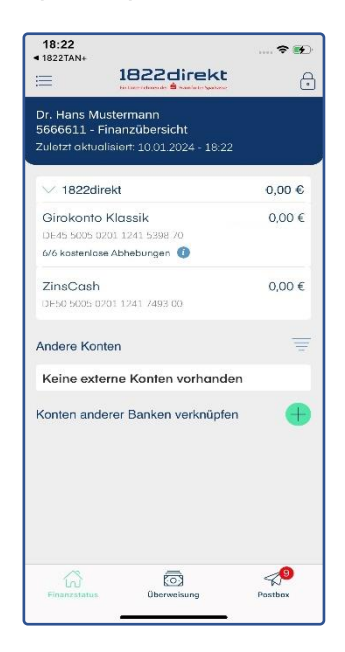

Haben Sie Ihr Smartphone mit der darauf installierten 1822direkt Banking App verloren oder Sie möchten ein bestimmtes Smartphone nicht mehr nutzen? In der Geräteverwaltung, aufrufbar im Online-Banking über unsere Website, erhalten Sie eine Übersicht der Geräte und Apps, die für die Nutzung Ihres Online-Bankings autorisiert sind.

Die Geräteverwaltung erreichen Sie über den Menüpunkt "Einstellungen > Verknüpfte Geräte". Über das "Menü :" können Sie auf dieser Seite einzelne Geräte und Apps sperren.